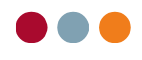

# Programnyheder til version 6.12

al dente version 6.12 er nu klar til jer. Versionen indeholder et par spændende nyheder, samt en del forbedringer og fejl rettelser i programmet.

#### Nyheder i versionen:

- Nu kan du nemt og sikkert udveksle dokumenter og regninger online med din patient via "Min \_ side".
- Følg den "grønne bølge" print kun kvitteringen ud, hvis din patient ønsker det!

|--|

.

side 2

- Patienter 0
- Journal 0
- Aftalebog 0

#### Tilkøbsmoduler

- 0 alBIZ
- side 4
- o EDI (sikker forsendelse af patient data)
- o FMK (fælles medicinkort)
- Online booking (min side) 0
- Velkomstterminal  $\cap$

Generelt

side 9

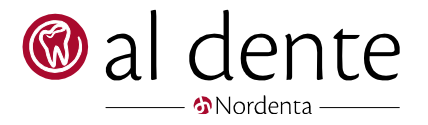

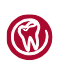

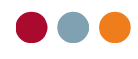

## Patienter

### Patienter

[Nyhed]

Følg den "grønne bølge" – print kun kvitteringen, hvis patienten ønsker det!

Opsæt dit al dente system til at spørge, om en kvittering skal printes eller ej. Eller om en regning, med kvittering skal e-mails, printes eller ej.

I "åbne poster" – indstillinger, definere her hvilke printerindstillinger I ønsker til "Kassekvitteringer", "Dankortkvitteringer" og "Regninger" (regninger med kvitteringer) som udskrives fra "Åbne poster". Vores anbefaling er:

| Indstillinger      |                    | × |   |
|--------------------|--------------------|---|---|
|                    | Printindstillinger |   |   |
| Kassekvittering:   | Spørg              | • | ŀ |
| Dankortkvittering: | Spørg              | • |   |
| Regning:           | Vis og vælg        | - | ſ |

Hvis printerindstillingen er sat til "Vis og Vælg", har man mulighed for at e-mail, udskrive eller luk printet, alt efter hvad den enkelte patient ønsker.

I bunden af udskriftet kan man nu se den e-mailadresse, der er opsat på patienten. Her er der mulighed for at ændre e-mailadressen, hvis det er den forkerte eller regningen skal sendes til en anden e-mail end patientens.

| Side 1 af 1 | test@aldente.dk |           |     |
|-------------|-----------------|-----------|-----|
| < >         | Email           | Udskriv 👻 | Luk |

Hvis man ændrer i e-mailadressen, vil følgende besked blive vist.

| Email |                                                               | × |     |      |
|-------|---------------------------------------------------------------|---|-----|------|
|       | Du har ændret emailadressen.<br>Skal den gemmes på patienten? |   |     |      |
|       | <u>Y</u> es <u>N</u> o                                        |   |     |      |
|       |                                                               |   | 🎯 a | ente |

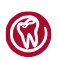

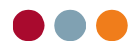

[Forbedring] Der bliver nu trukket den standard mail- og SMS-tekst, når man e-mailer en kvittering til patienten.

Nogle klinikker har oplevet at farven på "Åbne poster " ikke altid ændrede sig, når en regning bliver betalt. [Rettelse] Det er rettet.

### Journal

- [Rettelse] Ydelsen 3020 "Konsultation" fik heldbredstillæget til at køre i ring, det er nu rettet.
- [Rettelse] Plastfyldninger i molar og præmolar, 4- og 5-flader - ydelserne 45xx, kan nu benyttes i alle farvespor.
- [Rettelse] Ydelsen "Biopsi" forblev i regningsfanen efter den blev faktureret, hvis ydelsen var sat med et debitor tilskud. Det er rettet.
- [Rettelse] Hvis en ydelse sættes til "uden beregning", og man efterfølgende forsøger at rette beløbet i journalen, vil man blive mødt af nedenstående info boks.

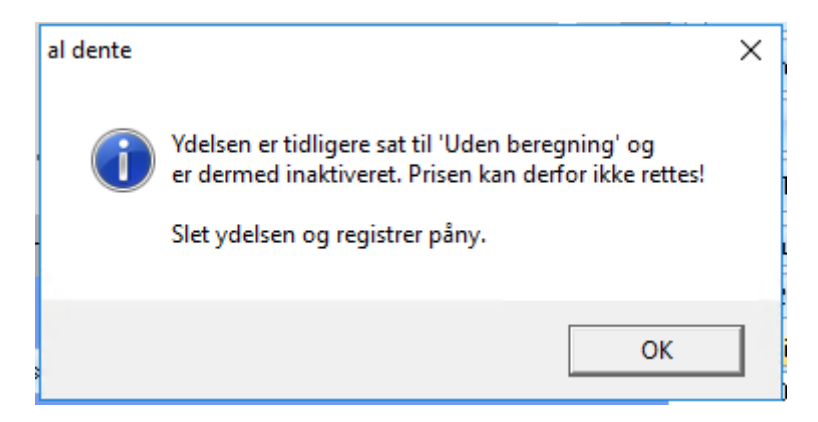

## Aftalebog

[Rettelse] Nogle klinikker har oplevet, at en booking af en aftale, kunne ændre længde på aftalen og booke hele dagen. Det er rettet.

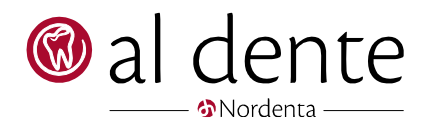

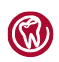

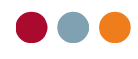

# Tilkøbsmoduler

### alBIZ

- Journaler som ikke har en "journal start", bliver nu fremsøgt ved dannelsen af "Inaktive patienter uden [Forbedring] journalnotat – tom journal" listen i alBIZ.
- [Forbedring] Det er nu muligt at lave lister hvor behandler er tandteknikere.
- $\mathsf{EDI} \hspace{0.1 cm} (\mathsf{sikker} \hspace{0.1 cm} \mathsf{forsendelse} \hspace{0.1 cm} \mathsf{af} \hspace{0.1 cm} \mathsf{patient} \hspace{0.1 cm} \mathsf{data} \hspace{0.1 cm} \mathsf{mellem} \hspace{0.1 cm} \mathsf{klinikker} \hspace{0.1 cm} \mathsf{og} \hspace{0.1 cm} \mathsf{offentliginstanser})$
- [Rettelse] Enkelte patienter kunne ikke få oprettede en "Dynamisk henvisning" pga. af fejl i deres e-mail. Det er rettet

## FMK (fælles medicinkort)

[Rettelse] Medicinpriserne bliver nu, igen automatisk opdateret i løbet af weekenden.

### Online booking (min side)

[Nyhed] Bliv fri for at bruge tid på at kryptere overslag eller dokumenter når de sendes til patienten via e-mail. Vær sikker på, at du overholder alle sikkerhedskrav til GDPR og forsendelse af personfølsomme data og undgå at printet dokumenter på papir og være med på den grønne bølge.

> Med "Min side" får du en nem måde at udveksle dokumenter med din patienter, sikkert og online. Samtidigt kan patienterne se og hente en kopi af deres regninger et samlet sted.

Vi lancerer nu "Min side", som er en del af online bookingmodulet. Herunder følger en gennemgang af hvilke funktioner modulet indeholder og hvordan I og jeres patienter får mest muligt ud af dette nye tiltag.

#### Sådan aktiverer du "Min side" (kræver online bookingmodulet)

For at kunne benytte modulet "Min side", skal der foretages en opsætning i al dente. Gå i aftalebogen -> tandhjulet -> fanen "online booking" -> Min side indstillinger:

|   | Opsætning                             |               |                 |                           |                |                         | 3                                                        | × |
|---|---------------------------------------|---------------|-----------------|---------------------------|----------------|-------------------------|----------------------------------------------------------|---|
|   | Generel Klinikker                     | Grupper Visni | ing Udseende    | Ikoner SMS                | Online booking | Cloud calendar          |                                                          |   |
| ſ | Klinik<br>al dente a/s<br>Aftaletyper | ·             |                 | Min side<br>indstillinger | Aktiv 🔻        | Klinik<br>indstillinger | Service version: 6.12.0024<br>Analytics<br>indstillinger |   |
|   | Aftale                                |               | Behandlere      |                           |                | Kategori                |                                                          |   |
| l | Behandling (Behandling)               |               | Styres af behov |                           |                |                         |                                                          |   |
|   |                                       |               |                 |                           | (              | 🎯 al                    | dente                                                    |   |

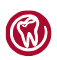

Nordenta

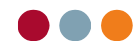

#### Aktivering af dokumentdeling:

Vil I lade jeres patienterne får adgang til udvalgte dokumenter og overslag, skal der sætte flueben i "Aktivering af dokumentdeling". Tilpas hvor mange dage dokumentet skal være tilgængeligt for patienten i "Min side".

Selve SMS-teksten er automatisk blevet oprettet i jeres system med denne opdatering. Den findes under Stamdata -> Kartoteker -> SMS-beskeder

Formuleringen på SMS'en er som standard:

"Hej <pat\_fornavn>. Vi har sendt dig et dokument, som du kan læse på <kli\_web>. Log ind via online booking og under fanen "Mine filer" finder du dokumentet. MVH. <kli\_navn>"

#### Aktivering af regninsdeling:

Vil I lade jeres patienter se og hente regninger skal der sætte flueben i "Aktivering af regningsdeling" Tilpas hvor mange dage tilbage i tiden, patienten skal kunne se sin regningshistorik.

| Min side Indstillinger                                                    | ×   |
|---------------------------------------------------------------------------|-----|
| Mine Filer                                                                |     |
| Aktivering af dokumentdeling                                              |     |
| Dokoument tilrådighed (Antal dage): 30                                    |     |
| Mine Regninger                                                            |     |
| Aktivering af regningsdeling                                              |     |
| Regnings historik (Antal dage): 1095                                      |     |
| Antal dage 0: Patient får ubegrænset adgang til regninger                 |     |
| ☑ 2 Faktor godkendelse                                                    |     |
| Slået til: Patient får tilsendt kode på SMS, som skal indtastes for at ku | nne |
| Slået fra: Patient har direkte adgang til filerne OK Annuller             |     |

2 faktor godkendelse, er "best praktis" GDPR-løsning for adgang til personfølsomme data. Der sendes en 6 cifret SMS-kode til patienten.

#### Vores anbefaling:

Som udgangspunkt er "Min side" sat op med vores anbefalet opsætningen til hvor længe dokumenter er tilgængelig for patienten. Vores anbefaling er:

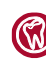

Nordenta

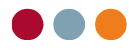

"Mine Filer" er tilgængelig for patienten i 30 dage, fra den dato klinikken vælger at dele et dokument (dette er en aktiv handling klinikken skal lave, det sker ikke automatisk)

"Mine Regninger" er som standard tilgængelig for patienten i 1095 dage (3 år) (dette sker automatisk, ved generering af en regning)

"2 Faktor godkendelse" betyder at hvis patienten vil se "Min side", får de tilsendt en kode pr. SMS som de skal indtaste for at få adgang til dokumenter / regninger. En kode gælder så langtid patienten er logget ind. Hvis patienter logger ud, starter de forfra og får tilsendt en ny kode.

Hvis patienten taster koden forkerte 3 gange i træk, bliver de tilbudt en ny kode.

#### Sådan deler du overslag, filer eller regning med patienten.

Overslag:

Når et overslag er generet og klar til print, eller mail, er der nu en ny mulighed for at "sende"/dele overslaget med patient via "min side". Klik på "Del" og overslaget bliver med det samme tilgængeligt for patienten. Derefter får man mulighed for at sende en SMS til patienten, at et nyt dokument er tilgængeligt på "min side".

|           |          |                          | _   |     | × 1     |
|-----------|----------|--------------------------|-----|-----|---------|
| de 1 af 2 | 79,9 % 🗸 | 层 Gem 🏼 🖨 Udskriv 🖾 Emai | EDI | Del | 🚺 📓 Luk |

#### Dokument/brev/fil deling:

For at dele et dokument, brev eller fil med patienten skal man gå i journalen -> patientarkiv -> find det dokument du ønsker at dele/sende. Højre klik på det og vælge "Del dokument" -> Svare "ja" til at du vil dele -> Derefter får du mulighed for at sende en SMS til patienten, at der nu er et nyt dokument tilgængelig for dem på "Mine filer" i online booking.

NB! Når der deles dokumenter med patienten, oprettes der automatisk en mappe i patientarkivet som hedder "Delte filer". I den vil klinikken altid have et overblik over, hvilket dokumenter der på det aktuelle tidspunkt er delt med patienten. Samtidigt har man her mulighed for at ophæve delingen hvis dokumentet ikke skal være tilgængeligt for patienten længere.

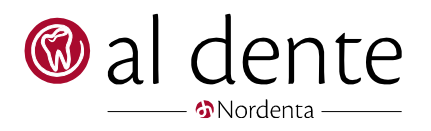

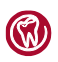

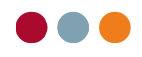

| 🎯 Patientarkiv - Brita Test Berggren      |                                                                                                    |                                                                                                    |                                                                                                    | -                                | o x           |
|-------------------------------------------|----------------------------------------------------------------------------------------------------|----------------------------------------------------------------------------------------------------|----------------------------------------------------------------------------------------------------|----------------------------------|---------------|
| 🛍 💁 🌞 🗙 🤤 🍣 😂                             |                                                                                                    |                                                                                                    |                                                                                                    |                                  |               |
| A ** X >> > > > > > > > > > > > > > > > > | Filnavn  Amindeligt brev. pdf  Amindeligt brev. rtf  Amindeligt brev_rtf  Indkaldekat type 1.pdf Indkaldekat type 1.pdf Seriebrev.LL | Dato           04-01-2019 09:57           17-09-2019 10:41           nent         -2019 20:00           20-12-2018 12:52           20-12-2018 13:52           20-06-2019 14:05 | Starrelse         Delt           25.8 KB Nej         763 B Ja           936 B Nej         940 B Nej           930,7 KB Ja         333,7 KB Nej           15 KB Nej         15 KB Nej | Udiobedato 2020-04-03 2020-04-03 | Hentet<br>Nej |
|                                           |                                                                                                    |                                                                                                    |                                                                                                    |                                  |               |

#### Regninger:

Regninger bliver automatisk delt idet regningen genereres. Der sendes ingen SMS om at regningen er tilgængelig.

#### Som patient ser "Min side" sådan ud:

Der er kommet 2 ekstra faner "Mine filer" og "Mine regninger"

| Brita Test Berggre  | n Skift bookin | gkode   Redigér Oplysninger |              |              | Ny aftale • |
|---------------------|----------------|-----------------------------|--------------|--------------|-------------|
| Mine aftaler Mine f | iler Mine reg  | ninger                      |              |              |             |
| 🗇 Dato              | () Tid         | Tandlæge                    | Туре         | Bemærkninger | Flyt/Aflys  |
| 12. marts 2020      | 11:00          | Ulrik Davidsen Larsen       | Undersøgelse | Ingen        | Flyt Aflys  |

"Mine filer" viser de dokumenter og overslag som klinikken aktivt vælger at dele med patienten. Dokumenterne forsvinder automatisk efter det definerede antal dage udløber.

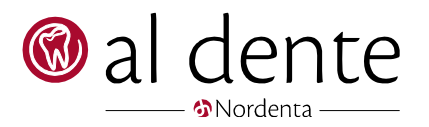

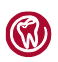

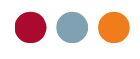

#### al dente demo

| Brita Test Berggren Skift bookingkoo  | de   Redigér Oplysninger                                                | Ny aftale 🕇 |
|---------------------------------------|-------------------------------------------------------------------------|-------------|
| Mine aftaler Mine filer Mine regninge | er                                                                      |             |
| Fil Navn:                             | Udløber om:                                                             | Status:     |
| Almindeligt brev.pdf                  | 28 Dage                                                                 | 🖪 Hent Fil  |
| 202002_adserverservice_Log00.pdf      | 28 Dage                                                                 | B Hent Fil  |
| body.pdf                              | 28 Dage                                                                 | B Hent Fil  |
| Statusus_20190528.pdf                 | 28 Dage                                                                 | B Hent Fil  |
| untitled.pdf                          | 28 Dage                                                                 | B Hent Fil  |
| Hent filer                            |                                                                         |             |
| log ud al dente demo C 87681601 Nvr   | damsvei 8. 8362 Harnina 🛛 📾 www.aldente.dk 🛛 📾 Conkie- og privatlivspol | ink         |

"Mine regninger" viser en oversigt over de regninger patienten har fået, indenfor den angivne periode.

| Mine at | taler Mine filer   | Mine regninger |               |                    |              |
|---------|--------------------|----------------|---------------|--------------------|--------------|
|         | Dato:              |                | Forfaldsdato: | Regnings nummer:   | Beløb:       |
| ÷       | 21-02-2020         |                | 06-03-2020    | 10251              | 2.500,00 kr. |
| Ξ       | 27-02-2020         |                | 12-03-2020    | 10256              | 3.500,00 kr. |
| Antal:  | Beskrivelse:       |                |               | Beløb              |              |
| 1       | 4+ Porcelænsindlæg | )              |               | 3.500,00 kr.       |              |
| 🖥 He    | nt regning         |                |               | lalt: 3.500,00 kr. |              |
| He      | nt regning         |                |               | Ian. 3.300,00 ki.  |              |

#### Afregning af "Min side"

al dente demo

"Min side" er en del af klinikkens online booking abonnement og selve "Min side" koster ikke ekstra at aktivere!

Dog bliver der afregnet kr. 2,- pr. delt fil (+ SMS-takst, hvis der afsendes en SMS).

Den automatisk deling af regninger er gratis i hele 2020.

[Forbedring] Svar tiden på onlinebookingen er nu sat til 10 minutter. Efter 10 minutters inaktivitet vil brugeren automatisk blive logget ud og sendt tilbage til loginbilledet.

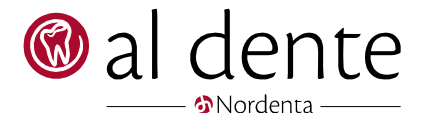

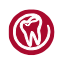

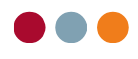

## Velkomstterminal

[Rettelse] Velkomstterminalen gemmer igen ændringer i patientens e-mail og mobil nr.

## Generelt

[Forbedring] Ved kryptering af e-mails, hvor der sendes en tilfældig kode pr. SMS, vil koden ikke længere indeholde "0" (nul) og "O" (stort o). Derudover er "I" (lille L) og "I" (stort i) også blevet fjernet fra koderne.

[Forbedring] Tilføjet information om at datasikring er en lokal kopi ikke en backup.

| h | al dente datasikring                                                                                 |
|---|----------------------------------------------------------------------------------------------------|
|   | NB! Dette er en lokal kopi af databasen -<br>IKKE en komplet backup løsning!                         |
|   |                                                                                                    |
|   | Sikring af database aldente til<br>c:\aldentedemo\aldente\resources\klinik1\data\20200310095605_6_13 |

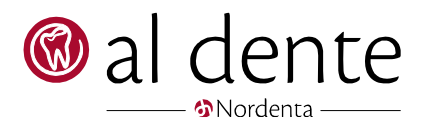

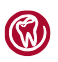